## Bekijk/verwijderd CRL & OCSP Cache op Windows

Standaard controlleerd Windows of een SSL certificaat is ingetrokken. Dit gebeurd middels een Certificate Revocation Lists (CRL). Een computer slaat deze tijdelijk om omwille van de snelheid, ook wel chache genoemd.

Om de OCSP en/of CRL cache te verwijderen:

## Ga naar Start Menu > Run

Type **cmd** en druk Enter

Type de volgende commands in en druk op Enter:

OCSP en CRL chache wil bekijken:

certutil -urlcache \*

CRL chache wil bekijken:

```
certutil -urlcache crl
```

OCSP en CRL chache wil verwijderen:

certutil -urlcache \* delete

CRL chache wil verwijderen:

certutil -urlcache crl delete

Unieke FAQ ID: #1521 Auteur: Helpdesk Laatst bijgewerkt:2016-10-14 12:47